## Cara menjalankan program :

- 1. Install xampp 1.7.7 di direktori yang diinginkan.
- Install web broser disini digunakan google chrome tapi bisa menggunakan browser lain.
- 3. Install composer. Kemudian tentukan lokasi file php (php.exe) yang akan digunakan pada command line (PHP CLI- Command Line Interface). File tersebut biasanya berada di dalam folder php. Jika Anda menggunakan XAMPP, lokasi file ini akan berada di C:\xampp\php. Pastikan pilih lokasi instalasi Composer berjalan di C:\xampp\php.exe. Klik Next apabila lokasi file php sudah benar.
- 4. Setelah proses instalasi Composer selesai, langkah selanjutnya adalah cek instalasi Composer menggunakan Command Prompt. Caranya adalah Tekan Win+R lalu ketik cmd dan klik Ok. Maka Anda akan diarahkan ke jendela Command Prompt masukkan perintah seperti di bawah ini untuk mengecek instalasi sukses atau tidak.

```
D:\>cd xampp
D:\xampp>composer
 Composer version 2.5.4 2023-02-15 13:10:06
Usage:
     command [options] [arguments]
Options:

      Dytions:
      -h, --help
      Display help for the given command. When no com

      nand is given display help for the list command
      -q, --quiet
      Do not output any message

      -V, --version
      Display this application version

      --ansil--no-ansi
      Force (or disable --no-ansi) ANSI output

      -n, --no-interaction
      Do not ask any interactive question

      --no-plugins
      Whether to disable plugins.

      --no-scripts
      Skips the execution of all scripts defined in c

  --no-scripts Skips the execution of all scripts defined in c
mposer.json file.
-d, --working-dir=WORKING-DIR If specified, use the given directory as workin
     directory.
    --no-cache Prevent use of the cache
-v|vv|vvv, --verbose Increase the verbosity of messages: 1 for norma
output, 2 for more verbose output and 3 for debug
Available commands:
    about
archive
audit
                                                             Shows a short information about Composer
Creates an archive of this composer package
Checks for security vulnerability advisories for installe
     packages
     browse
                                                              [home] Opens the package's repository URL or homepage in
  our browser
  Jour browserIncreases the lower limit of your composer.json requirembumpIncreases the lower limit of your composer.json requiremtts to the currently installed versionscheck-platform-reqscheck-platform-reqsCheck that platform requirements are satisfiedclear-cache[clearcachelcc] Clears composer's internal package cachecompletionDump the shell completion scriptconfigSets config optionscreate-projectCreates new project from a package into given directorydepends[why] Shows which packages cause the given package to be
 depends
installed
                                                             Diagnoses the system to identify common errors
[dumpautoload] Dumps the autoloader
Executes a vendored binary/script
Discover how to help fund the maintenance of your depende
     diagnose
     dump-autoload
    exec
fund
  cies
                                                             Allows running commands in the global composer dir ($COMP
     global
      ÉR_HOME>
                                                             Display help for a command
     heln
```

- 5. Setelah selesai diinstall xampp dan web browsernya cek apakah instalasi telah berhasil atau belum dengan ketik http://localhost pada web browser yang ada gunakan.
- 6. Jika berhasil buka phpmyadmin kemudian buat database db\_skripsi. Kemudian jika database telah dibuat klik import dan inport database db\_skripsi.sql

- 7. Jika berhasil tahap copy folder kopi\_goeboex ke folder htdoct pada folder instalasi xampp di direktori yang dipilih saat proses instalasi.
- 8. Setting database pada file .env
- 9. Aktifkan server local dan mysql pada menu xampp control panel.
- 10. Buka Command Prompt (cmd), kemudian masuk ke direktori xampp -> htdocs -
  - > kopi\_goeboex

D:\xampp>cd htdocs D:\xampp\htdocs>cd kopi\_goeboex

**11.** Jika sudah ketik php artisan serve

| ):\xampp>cd htdocs                                                                |
|-----------------------------------------------------------------------------------|
| ):\xampp\htdocs>cd kopi_goeboex                                                   |
| ):\xampp\htdocs\kopi_qoeboex>php artisan serve                                    |
| Starting Laravel development server: http://127.0.0.1:8000                        |
| Wed Sep 6 04:16:15 2023] 127.0.0.1:49483 [200]: /favicon.ico                      |
| Wed Sep 6 04:16:55 2023] 127.0.0.1:49490 [200]: /lavout/vendor/bootstran/css/     |
| otstran.min.css                                                                   |
| Wed Sep 6 04:16:55 2023] 127.0.0.1:49491 [200]: /layout/vendor/font-awesome/c:    |
| /font-avesome.min.css                                                             |
| [Wed Sep 6 04:16:55 2023] 127.0.0.1:49499 [200]: /lavout/vendor/owl.carousel/as   |
| sets/owl.carousel.css                                                             |
| [Wed Sep 6 04:16:55 2023] 127.0.0.1:49500 [200]: /layout/vendor/owl.carousel/a    |
| sets/owl.theme.default.css                                                        |
| [Wed Sep 6 04:16:55 2023] 127.0.0.1:49501 [200]: /lavout/css/style.default.css    |
| [Wed Sep 6 04:16:55 2023] 127.0.0.1:49502 [200]: /layout/css/custom.css           |
| [Wed Sep 6 04:16:56 2023] 127.0.0.1:49507 [200]: /layout/vendor/jquery/jquery.j   |
| in.js                                                                             |
| [Wed Sep 6 04:16:56 2023] 127.0.0.1:49508 [200]: /layout/vendor/bootstrap/js/b    |
| otstrap.bundle.min.js                                                             |
| [Wed Sep 6 04:16:56 2023] 127.0.0.1:49509 [200]: /layout/vendor/font-awesome/fo   |
| nts/fonfawesome-webfont.woff2?v=4.7.0                                             |
| [Wed Sep 6 04:16:56 2023] 127.0.0.1:49511 [200]: /img/lg.jpeg                     |
| [Wed Sep 6 04:16:56 2023] 127.0.0.1:49512 [200]: /layout/vendor/jquery.cookie/    |
| mery.cookie.js                                                                    |
| [Wed Sep 6 04:16:56 2023] 127.0.0.1:49513 [200]: /layout/vendor/owl.carousel/ov   |
| l.carousel.min.js                                                                 |
| [Wed Sep _ 6_04:16:56_2023]_127.0.0.1:49517_[200]: /layout/vendor/owl.carouse12.1 |
| umbs/owl.carousel2.thumbs.is                                                      |

12. Jika telah selesai menggopy masuk kembali ke browser dan ketik

http://localhost:8000.

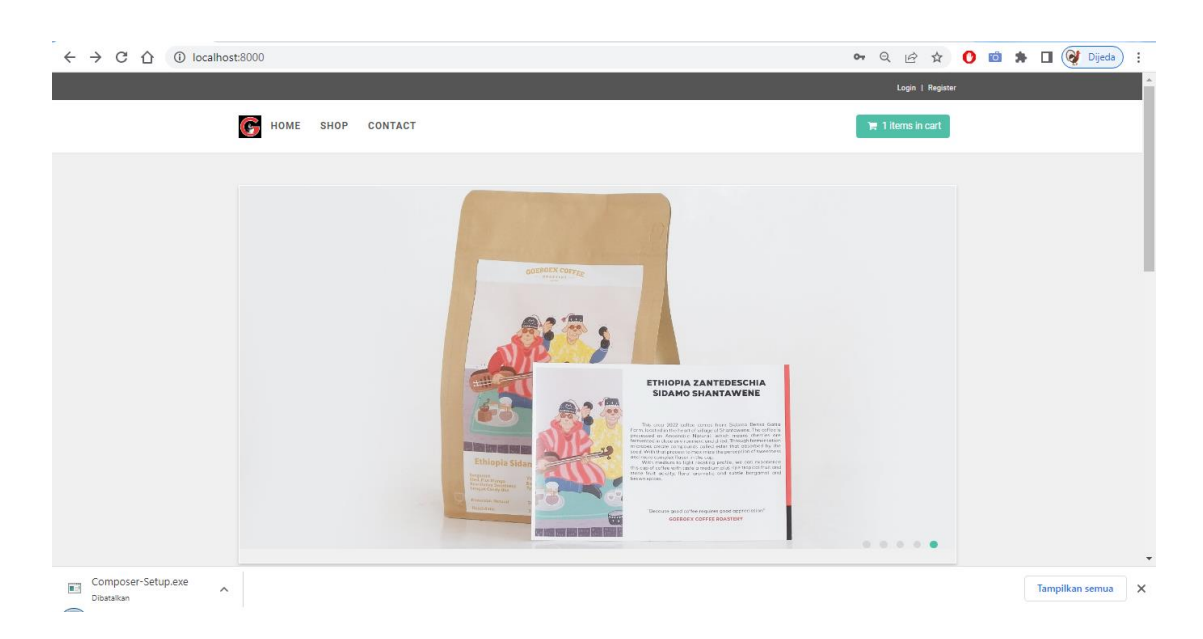

- 13. Jika telah masuk ke halaman utama lakukan pendaftaran member dan jika berhasil silahkan login dan lakukan pembelian
- Untuk masuk ke menu admin ketik <u>http://localhost:8000/dashboard/</u>. User : admin dan password admin

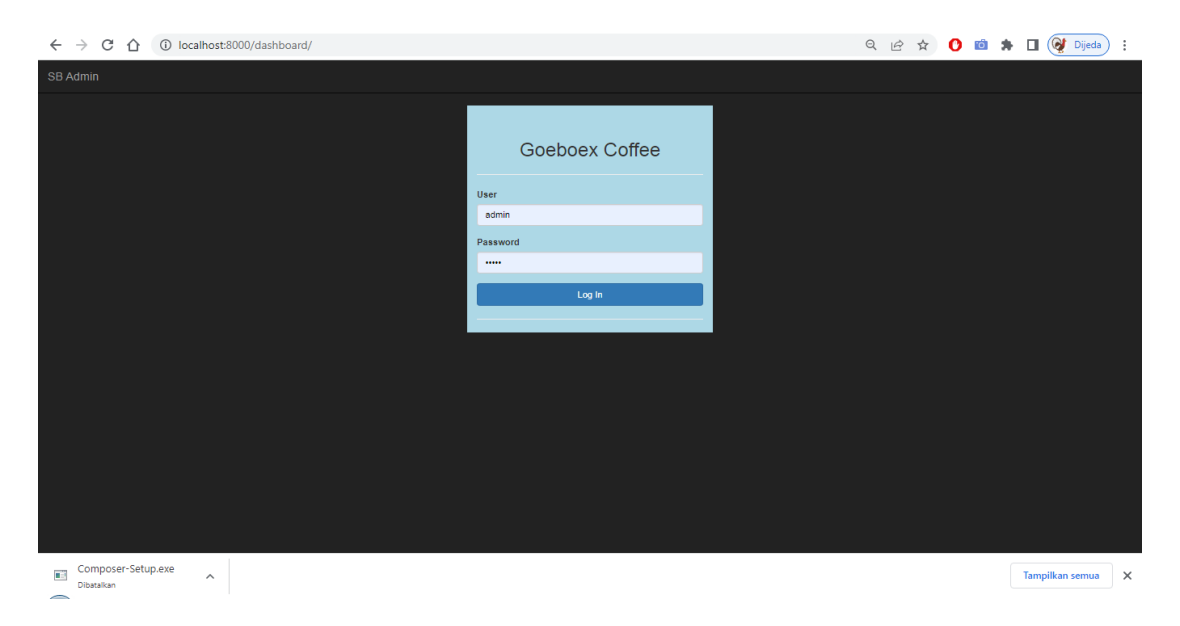